## How to migrate personalization on OAF pages

In other articles I have mentioned how to personalize OAF pages. Now we shall discuss how personalization is migrated from one instance to another.

We shall migrate the personalization we had developed in previous articles. The migration steps are given below.

## **Step 1: Retrieve the page hierarchy**

We shall identify where and which the personalization will be migrated.

Navigate to the OAF Page on which personalization is done. In our case the page is Supplier Create page.

| ORACLE                     | Payables                    |                              |               |                 |                        |                      |
|----------------------------|-----------------------------|------------------------------|---------------|-----------------|------------------------|----------------------|
|                            |                             | 📅 Navigator 🔻                | 🗣 Favorites 🔽 | Home Logout Pre | ferences Personalize I | Page Diagnostics     |
| Personalize Page >         |                             |                              |               |                 |                        |                      |
| Create Supplier            |                             |                              |               |                 |                        |                      |
| * Indicates required field |                             |                              |               |                 |                        | Cance <u>l</u> Apply |
|                            | Sup                         | plier Type Standard supplier |               |                 | $\checkmark$           |                      |
| * Supplier Name            |                             | Tax Country                  | <u>ы</u> 🔍    |                 |                        |                      |
| Alias                      | Tax R                       | egistration Number           |               |                 |                        |                      |
| Pronunciation Name         |                             | Taxpayer ID                  |               |                 |                        |                      |
| D-U-N-S Number             |                             | Context 🗸                    |               |                 |                        |                      |
| URL                        | Must include: http:// Suppl | ier Home Page                |               |                 |                        |                      |
|                            |                             |                              |               |                 |                        |                      |
|                            |                             |                              |               |                 |                        | Cancel Apply         |

The notable personalizations done on this page are,

- The prompt, Name Pronunciation, has been changed to Pronunciation Name.
- The Field Context Value has been hidden

/oracle/apps/pos/supplier/webui/SuppCrtPG

The personalizations have been done at Different levels. So we need to export the personalization done at this levels

To check the personalizations on an OAF page you can execute a PL/SQL code in the database.

## BEGIN

•

jdr\_utils.listcustomizations ('/oracle/apps/pos/supplier/webui/SuppCrtPG');

## END;

The output will look like the following,

/oracle/apps/pos/supplier/webui/customizations/function/POS\_HT\_SP\_B\_ORG\_CRT/Su ppCrtPG

/oracle/apps/pos/supplier/webui/customizations/site/0/SuppCrtPG

# Step 2: Download the personalization

Now we shall download the personalization after locating it on the repository.

Create a Staging directory in the server with full permissions

Change the Profile Value to the newly created Staging Directory

# Profile Name : FND: Personalization Document Root Path

Go to Functional Administrator Responsibility => Personalization => Import/Export

Then drill down as per the page hierarchy to found the below 2 files which you by running the list customizations.

## /oracle/apps/pos/supplier/webui/customizations/function/POS\_HT\_SP\_B\_ORG\_CR T/SuppCrtPG /oracle/apps/pos/supplier/webui/customizations/site/0/SuppCrtPG

Then select these page as shown below.

|        | <b>(</b>          | function                                | /oracle/apps/pos/supplier/webui/customizations/function                               |                   |
|--------|-------------------|-----------------------------------------|---------------------------------------------------------------------------------------|-------------------|
|        | ÷                 | POS_HT_SP_B_ORG_CRT                     | /oracle/apps/pos/supplier/webui/customizations/function/POS_HT_SP_B_ORG_CRT           |                   |
| ~      |                   | SuppCrtPG                               | /oracle/apps/pos/supplier/webui/customizations/function/POS_HT_SP_B_ORG_CRT/SuppCrtPG | 16-April-<br>2016 |
|        | <b>\</b>          | 🖃 site                                  | /oracle/apps/pos/supplier/webui/customizations/site                                   |                   |
|        | $\Rightarrow$     | <b>0</b>                                | /oracle/apps/pos/supplier/webui/customizations/site/0                                 |                   |
| ✓      |                   | SuppCrtPG                               | /oracle/apps/pos/supplier/webui/customizations/site/0/SuppCrtPG                       | 16-April-<br>2016 |
|        | <b></b>           | 🖃 pqh                                   | /oracle/apps/pqh                                                                      |                   |
|        | $\Leftrightarrow$ | customizations                          | /oracle/apps/pqh/customizations                                                       |                   |
|        | <b></b>           | selfservice                             | /oracle/apps/pqh/selfservice                                                          |                   |
|        | $\Leftrightarrow$ | 🖃 pqp                                   | /oracle/apps/pqp                                                                      |                   |
|        | <b></b>           | 🕀 vehiclemileage                        | /oracle/apps/pqp/vehiclemileage                                                       |                   |
|        | $\Leftrightarrow$ | 🖃 prp                                   | /oracle/apps/prp                                                                      |                   |
|        | <b>\</b>          | 🕀 common                                | /oracle/apps/prp/common                                                               |                   |
|        | $\Leftrightarrow$ | 🕀 proposal                              | /oracle/apps/prp/proposal                                                             |                   |
|        | <b></b>           | ⊟ pv                                    | /oracle/apps/pv                                                                       |                   |
|        | $\Rightarrow$     | 🕀 common                                | /oracle/apps/pv/common                                                                |                   |
|        | $\Leftrightarrow$ | 🖃 qot                                   | /oracle/apps/qot                                                                      |                   |
|        | <b></b>           | 🕀 quote                                 | /oracle/apps/qot/quote                                                                |                   |
|        | ¢                 | 🖃 wip                                   | /oracle/apps/wip                                                                      |                   |
|        | $\Rightarrow$     | workstation                             | /oracle/apps/wip/workstation                                                          |                   |
|        | <b>+</b>          | 🖃 wsm                                   | /oracle/apps/wsm                                                                      |                   |
|        | ÷                 | 🕀 mes                                   | /oracle/apps/wsm/mes                                                                  |                   |
|        | <b>\</b>          | 🖃 xla                                   | /oracle/apps/xla                                                                      |                   |
|        | $\Leftrightarrow$ | 🗄 linesinquiry                          | /oracle/apps/xla/linesinquiry                                                         |                   |
|        | <b></b>           | = zx                                    | /oracle/apps/zx                                                                       |                   |
|        | $\Leftrightarrow$ | taxintegration                          | /oracle/apps/zx/taxintegration                                                        |                   |
| Select | Perso             | nalization Documents or Package: Export | to File System Delete                                                                 |                   |

Click on the button, Export to File System.

Now you will get a message as shown in the below screen,

| ORACL                         | .e               | Applicatio                                         | ons Admi                                      | nistration                                    | f                                                               | Navigator 🔻                               | Gi Favor         | rites 🔻  | Нот         | e Logout | Preference | es Persor | nalize Page       | Diagnostics           |            |
|-------------------------------|------------------|----------------------------------------------------|-----------------------------------------------|-----------------------------------------------|-----------------------------------------------------------------|-------------------------------------------|------------------|----------|-------------|----------|------------|-----------|-------------------|-----------------------|------------|
| Security Core Se              | rvices           | Personaliza                                        | ation File                                    | Manager                                       | Portletization                                                  |                                           |                  |          |             |          |            |           |                   |                       |            |
| Application Catalog           | Imp              | ort/Export                                         |                                               |                                               |                                                                 |                                           |                  |          |             |          |            |           |                   |                       |            |
| Personalization<br>Repository | )<br>Do          | Information<br>ocuments Exp                        | ported.                                       |                                               |                                                                 |                                           |                  |          |             |          |            |           |                   |                       |            |
| Exported<br>Personalizations  | Ex<br>/oi<br>/oi | ported 2 docur<br>acle/apps/pos,<br>acle/apps/pos, | ment(s) to /M<br>/supplier/we<br>/supplier/we | 40kshith/File<br>bui/customiz<br>bui/customiz | s/Personalizations/<br>ations/function/PC<br>ations/site/0/Supp | /Perz successfu<br>DS_HT_SP_B_C<br>DCrtPG | illy.<br>RG_CRT/ | SuppCrtP | G           |          |            |           |                   |                       |            |
|                               |                  |                                                    |                                               |                                               |                                                                 |                                           |                  |          |             |          |            |           |                   |                       | <u>O</u> K |
|                               |                  | Security Co                                        | ore Services                                  | Personaliza                                   | ition File Manage                                               | er Portletizatio                          | n Home           | Logout   | Preferences |          | ze Page Di | agnostics |                   |                       |            |
| About this Page Pr            | rivacy St        | atement                                            |                                               |                                               |                                                                 |                                           |                  |          |             |          |            | Сору      | right (c) 2006, ( | Dracle. All rights re | eserved.   |

## **Information Documents Exported.**

Exported 2 document(s) to /Mokshith/Files/Personalizations/Perz successfully. /oracle/apps/pos/supplier/webui/customizations/function/POS\_HT\_SP\_B\_ORG\_CRT/Su ppCrtPG /oracle/apps/pos/supplier/webui/customizations/site/0/SuppCrtPG Get the files into your local machine from server to verify the personalization's.

Give these folder to DBA to Migrate.

Create a Staging Directory with full permissions in the destination server

Change the Profile Value to the newly created Staging Directory

#### Profile Name : FND: Personalization Document Root Path

Go to Functional Administrator Responsibility => Personalization => Import/Export

Click on Select all

Click on Export to File System

| ORACLE                        | App                                                                                                    | olications A                                                                                                    | dministration                                                                                                    | 1                                                              |                                                                                                    |                     |               |                      |                             |          |
|-------------------------------|----------------------------------------------------------------------------------------------------|----------------------------------------------------------------------------------------------------|----------------------------------------------------------------------------------------------------|----------------------------------------------------------------|----------------------------------------------------------------------------------------------------|---------------------|---------------|----------------------|-----------------------------|----------|
|                               |                                                                                                    |                                                                                                    |                                                                                                    | 📅 Navigator 🔻                                                  | 😼 Favorites 🔻                                                                                                    | Home Logou          | t Preferences | Help                 | Personalize Page Diag       | nostics  |
| Security Core Service         | es Pers                                                                                                    | onalization                                                                                                    | File Manager                                                                                                    | Portletization                                                 |                                                                                                    |                     |               |                      |                             |          |
| Application Catalog           | mport/E                                                                                                    | xport                                                                                                    |                                                                                                    |                                                                |                                                                                                    |                     |               |                      |                             |          |
| Personalization<br>Repository | Persona                                                                                                    | lization Repo                                                                                                    | sitory                                                                                                    |                                                                |                                                                                                    |                     |               |                      |                             |          |
| Exported<br>Personalizations  | Expand                                                                                                    | nodes to hiera                                                                                                    | irchically browse a                                                                                                    | Application<br>Document Path<br>Last Updated                   | From Go                                                                                                    | To                  |               | 2<br>)<br>vill not a | opear in this list. If an a | ction is |
|                               | perform<br>Select                                                                                                | Personalizat                                                                                                    | g a package, this<br>ion Documents                                                                                                    | action will apply to all pac<br>or Package: Export t           | o File System Delete                                                                                                    | tained within that  | package.      |                      |                             |          |
|                               | perform<br>Select                                                                                                | ed by selecting Personalizat All   Select No                                                                                                    | g a package, this :<br><b>ion Documents</b><br>ne                                                                                                    | action will apply to all pac<br>or Package: Export t           | kages and documents cor<br>o File System Delete                                                                                                    | ntained within that | package.      |                      |                             |          |
|                               | perform<br>Select<br>Select /<br>Select                                                                          | Personalizat All   Select No                                                                                                    | g a package, this a<br>ion Documents<br>ne<br>nalization Repos                                                                                            | action will apply to all pac<br>or Package: Export t           | Rages and documents cor<br>o File System Delete                                                                                                    | ntained within that | package.      |                      | Last Updated                |          |
|                               | perform<br>Select<br>Select<br>Select<br>Select                                                                  | Personalizat All   Select No Focus Person Gorac                                                                                                    | g a package, this a<br>tion Documents<br>ne<br>nalization Repos<br>le                                                                                     | action will apply to all pac<br>or Package: Export t           | kages and documents cor<br>o File System Delete<br>Path<br>/oracle                                                                                                    | ntained within that | package.      |                      | Last Updated                |          |
|                               | perform<br>Select                                                                                                | Personalizat All   Select No Focus Person Gorac                                                                                                    | g a package, this is<br>ion Documents<br>ne<br>nalization Repos<br>le<br>pps                                                                              | action will apply to all pac<br>or Package: Export t<br>sitory | Path<br>/oracle<br>/oracle/apps                                                                                                    | tained within that  | package.      |                      | Last Updated                |          |
|                               | Select<br>Select<br>Select<br>Select<br>V                                                                        | Personalizat All   Select No Focus Person © orac                                                                                                    | g a package, this is<br>ion Documents<br>ne<br>halization Repos<br>le<br>pps<br>3 ams                                                                     | action will apply to all pac<br>or Package: Export t<br>sitory | Path<br>/oracle<br>/oracle/apps<br>/oracle/apps/ams                                                                                                    | tained within that  | package.      |                      | Last Updated                |          |
|                               | perform<br>Select<br>Select<br>Select<br>✓<br>✓<br>✓<br>✓                                                        | Personalizat Personalizat All Select No Focus Person Gorac C Gorac C G | g a package, this is<br>ion Documents<br>ne<br>halization Repos<br>le<br>pps<br>ams<br>campaign                                                           | action will apply to all pac<br>or Package: Export t<br>sitory | Path<br>/oracle<br>/oracle/apps<br>/oracle/apps/ams                                                                                                    | tained within that  | package.      |                      | Last Updated                |          |
|                               | Select<br>Select<br>Select<br>Select<br>V<br>Select<br>V<br>V<br>V                                               | Personalizat All Select No Focus Person Correct Correct Correc | g a package, this is<br>ion Documents<br>ne<br>halization Repos<br>le<br>pps<br>ams<br>me<br>campaign<br>ap                                               | action will apply to all pac<br>or Package: Export t<br>sitory | Path           /oracle         /oracle/apps           /oracle/apps         /oracle/apps/ams                                                                                                    | tained within that  | package.      |                      | Last Updated                |          |
|                               | select                                                                                                    | Personalizat Parsonalizat All Select No Focus Person a ag a ag a ag a ag a ag a ag a ag a a                                                                                                    | g a package, this is<br>ion Documents<br>ne<br>halization Repose<br>le<br>pps<br>ams<br>campaign<br>ap<br>customization                                   | action will apply to all pac<br>or Package: Export t<br>sitory | Path       /oracle       /oracle/apps       /oracle/apps/ams       /oracle/apps/ams       /oracle/apps/ams       /oracle/apps/apps/ams                                                                                                    | tained within that  | package.      |                      | Last Updated                |          |
|                               | perform<br>Select<br>Select<br>✓<br>Select<br>✓<br>✓<br>✓<br>✓<br>✓<br>✓<br>✓<br>✓                               | Personalizat Parsonalizat All Select No Focus Person orac orac orac orac orac orac orac orac                                                                                                    | g a package, this is<br>ion Documents<br>ne<br>halization Repose<br>le<br>pps<br>ams<br>campaign<br>ap<br>customization<br>invoice                        | action will apply to all pac<br>or Package: Export t<br>sitory | Path           /oracle           /oracle/apps           /oracle/apps/ams           /oracle/apps/ams           /oracle/apps/ams           /oracle/apps/app           /oracle/apps/app           /oracle/apps/aps                                                                                                    | tained within that  | package.      |                      | Last Updated                |          |
|                               | select<br>Select<br>Select<br>Select<br>V<br>Select<br>V<br>V<br>V<br>V<br>V                                     | Personalizat Parsonalizat All Select No Focus Person a arg a arg a | g a package, this is<br>ion Documents<br>ne<br>alization Repose<br>le<br>pps<br>ams<br>campaign<br>ap<br>customization<br>invoice<br>invoice<br>invoice   | action will apply to all pac<br>or Package: Export t<br>sitory | Path       /oracle       /oracle/apps       /oracle/apps/ams       /oracle/apps/ams       /oracle/apps/app       /oracle/apps/app       /oracle/apps/app       /oracle/apps/app       /oracle/apps/app       /oracle/apps/app       /oracle/apps/app                                                                                                    | tained within that  | package.      |                      | Last Updated                |          |
|                               | perform<br>Select<br>Select<br>✓<br>✓<br>✓<br>✓<br>✓<br>✓<br>✓<br>✓<br>✓<br>✓<br>✓<br>✓<br>✓<br>✓<br>✓<br>✓<br>✓ | Personalizat Personalizat Processes Person Porcesses Person Porcesses Person Porcesses Person Porcesses Person Porcesses Person Porcesses Person Person Pers | g a package, this is<br>ion Documents<br>ne<br>halization Repose<br>le<br>pps<br>ams<br>campaign<br>ap<br>customization<br>invoice<br>invoice<br>ar       | action will apply to all pac<br>or Package: Export t<br>sitory | Path       /oracle       /oracle/apps       /oracle/apps/ams       /oracle/apps/ams       /oracle/apps/app       /oracle/apps/app       /oracle/apps/aps       /oracle/apps/aps       /oracle/apps/aps       /oracle/apps/aps       /oracle/apps/aps       /oracle/apps/aps       /oracle/apps/aps       /oracle/apps/aps       /oracle/apps/aps       /oracle/apps/aps       /oracle/apps/aps | tained within that  | package.      |                      | Last Updated                |          |
|                               | Perform<br>Select<br>Select<br>✓<br>✓<br>✓<br>✓<br>✓<br>✓<br>✓<br>✓<br>✓<br>✓<br>✓<br>✓<br>✓<br>✓                | Personalizat Parsonalizat Processes Processes  | g a package, this is<br>ion Documents<br>ne<br>alization Repose<br>le<br>pps<br>ams<br>campaign<br>ap<br>customization<br>invoice<br>invoice<br>ar<br>bpa | action will apply to all pac<br>or Package: Export t<br>sitory | kages and documents cor<br>o File System Delete<br>/oracle<br>/oracle/apps<br>/oracle/apps/ams<br>/oracle/apps/ams<br>/oracle/apps/ap/<br>/oracle/apps/ap/<br>/oracle/apps/ap/<br>/oracle/apps/ap/<br>/oracle/apps/ap/<br>/oracle/apps/ap/a/                                                                                                    | tained within that  | package.      |                      | Last Updated                |          |

This will take the backup for all the existing personalization's of your destination system.

Create a Staging Directory with full permissions in the destination server

Please the folder with the newly created personalization's in this staging directory

Change the Profile Value to the newly created Staging Directory

#### Profile Name : FND: Personalization Document Root Path

Go to Functional Administrator Responsibility => Personalization => Import/Export => Exported Personalization's

Then drill down as per the page hierarchy to found the below 2 files which you got by running the list customizations.

# /oracle/apps/pos/supplier/webui/customizations/function/POS\_HT\_SP\_B\_ORG\_CR T/SuppCrtPG

#### /oracle/apps/pos/supplier/webui/customizations/site/0/SuppCrtPG

Then select these page as shown below.

| ity Core Se   | vices | Persona    | Zation File Manager Portletization                                                                          |                                               |
|---------------|-------|------------|----------------------------------------------------------------------------------------------------|-----------------------------------------------|
| ation Catalog | Impo  | ort/Expo   |                                                                                                    |                                               |
| nalization    | Exp   | orted Pe   | sonalizations                                                                                               |                                               |
| sitory        | Exp   | and node   | to hierarchically browse all administrator level personalizations that have been exported to the file syste | em. Base documents will not appear in this li |
| orted         | ani   | mport is p | rformed by selecting a package, it will apply to all packages and documents contained within the select     | ied package.                                  |
| sonalizations | Se    | ect Pers   | nalization Documents or Package: Import from File System                                                    |                                               |
|               | Sel   | ect All S  | <u>lect None</u>                                                                                            |                                               |
|               | - 🔶   |            |                                                                                                    |                                               |
|               | Sel   | ect Focu   | Exported Personalizations                                                                                   | Last Updated                                  |
|               |       |            | Document Root - /Mokshith/Files/Personalizations/Perz/                                                      |                                               |
|               |       |            | oracle                                                                                                    |                                               |
|               |       |            | 😑 apps                                                                                                    |                                               |
|               |       |            | 🖃 pos                                                                                                    |                                               |
|               |       |            | ⊟ supplier                                                                                                  |                                               |
|               |       |            | 🖃 webui                                                                                                    |                                               |
|               |       |            | customizations                                                                                              |                                               |
|               |       |            | function                                                                                                    |                                               |
|               |       | •          | POS_HT_SP_B_ORG_CRT                                                                                         |                                               |
|               | -     |            | SuppCrtPG.xml                                                                                               | 16-April-2016                                 |
|               |       | •          | ∃ site                                                                                                    |                                               |
|               |       | - +        | <b>0</b>                                                                                                    |                                               |
|               | 6     | I          | SuppCrtPG.xml                                                                                               | 16-April-2016                                 |
|               | Se    | ect Pers   | nalization Documents or Package: Import from File System                                                    |                                               |

Click on Import from File System

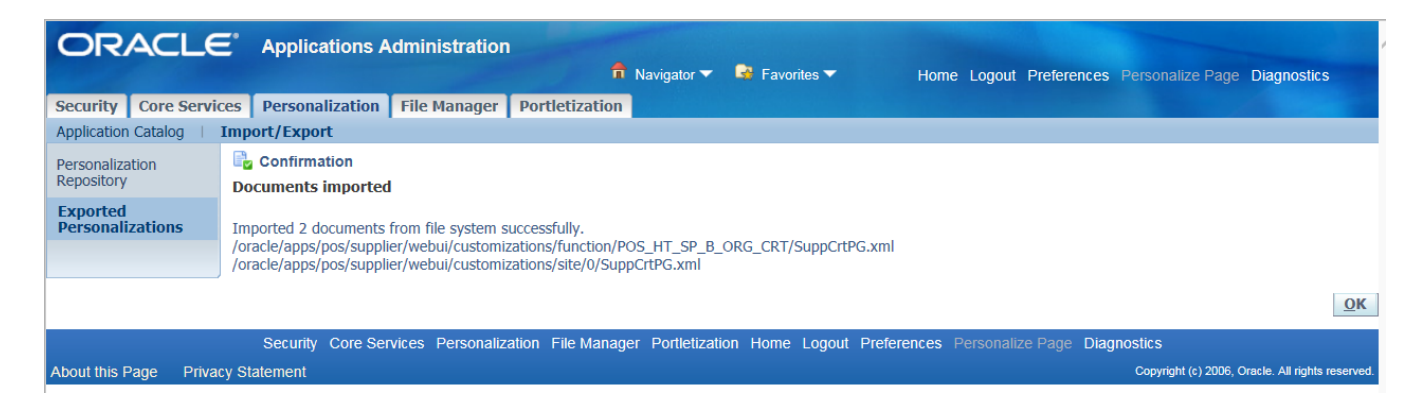

# **Bounce the Application**

Now Execute the below statement in Toad to verify the imported personalization's

#### BEGIN

jdr\_utils.listcustomizations ('/oracle/apps/pos/supplier/webui/SuppCrtPG'); END;

The output will look like the following,

/oracle/apps/pos/supplier/webui/customizations/function/POS\_HT\_SP\_B\_ORG\_CRT/Su ppCrtPG

/oracle/apps/pos/supplier/webui/customizations/site/0/SuppCrtPG

Now Navigate to your page to see the changes.